# STUDENT TECHNOLOGY HANDBOOK ACADEMIC YEAR 2009-10

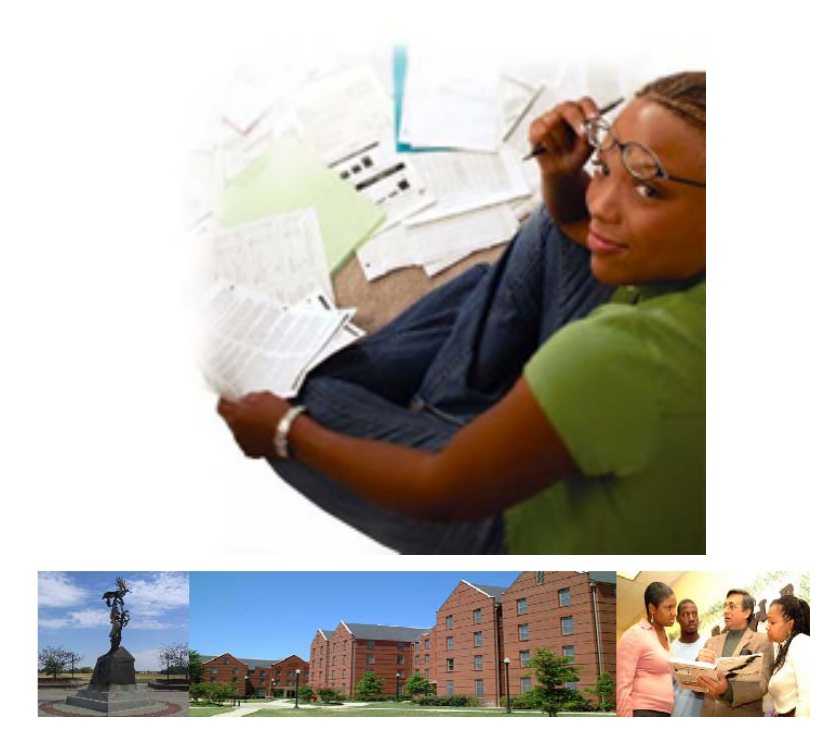

PREPARED BY THE OFFICE OF INFORMATION & INSTRUCTIONAL TECHNOLOGY

> Customer Services Desk Reese Student Union, RM 107 229.430.4909 <u>http://www.asurams.edu/it</u> helpdesk@asurams.edu

## **POTENTIAL. REALIZED**

# TABLE OF CONTENTS

| TABLE OF CONTENTS                                              | 2  |
|----------------------------------------------------------------|----|
| Introduction                                                   | 3  |
| 1. Banner Web Access                                           | 4  |
| 1.1 myCampus                                                   | 7  |
| 1.2 Technology Support Services                                |    |
| 2. General Purpose Campus Computer Labs                        | 10 |
| 2.1. RAM Card and ID                                           | 11 |
| 3. Student Communications                                      | 11 |
| 3.1. Accessing computers on campus                             | 11 |
| 3.2. ASU Technology Policies                                   | 13 |
| 3.3. Accessing your email account                              | 14 |
| 4. Registration                                                | 17 |
| 4.1. Step One: Major Advisement                                | 18 |
| 4.2. Step Two: Class Selection                                 | 18 |
| 4.3. Step Three: Payment of Fees                               | 21 |
| 4.3.1. Payment with Financial Aid                              | 21 |
| 4.3.2. Payment via Credit Card or Check                        | 21 |
| 4.4. Frequently Asked Questions                                | 22 |
| 5. ASU Online Programs and Courses                             | 26 |
| 5.1 Blackboard Vista 8                                         | 26 |
| 5.2 Blackboard Vista 8 - Quick Tips                            | 26 |
| 5.3 Moodle (The Learning House)                                | 28 |
| 6. Office of Information and Instructional Technology Web Page | 29 |

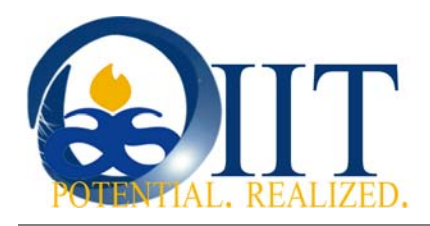

### Introduction

Welcome to Albany State University! You are embarking on a wonderful journey that will prepare you for your life ahead. We are pleased that you have decided to start that journey as an ASU Ram. Here at Albany State, we are moving to make many of our processes automated for your convenience. This guide is meant to assist you in understanding and fully utilizing online student services on campus.

Throughout this document, you may be referred to a campus administrative office for support. The table below contains the web site address for common student services.

| Division<br>Office of The President              | Athletics                                            | Portal Home Page<br>http://www.asurams.edu/<br>http://www.asurams.edu/ | president<br>athletics |
|--------------------------------------------------|------------------------------------------------------|------------------------------------------------------------------------|------------------------|
| Office of Academic Affairs                       | College of Arts & Humanities                         | http://www.asurams.edu/                                                | academicaffairs        |
|                                                  | College of Aris & Humannies                          | http://www.asurams.euu/                                                | coh                    |
|                                                  | College of Education<br>College of Sciences & Health | http://www.asurams.edu/                                                | coe                    |
|                                                  | Professions                                          | http://www.asurams.edu/                                                | coshp                  |
|                                                  | Continuing Education                                 | http://www.asurams.edu/                                                | continuinged           |
|                                                  | Graduate School                                      | http://www.asurams.edu/                                                | graduate               |
|                                                  | Library                                              | http://www.asurams.edu/                                                | library                |
|                                                  | Registrars Office                                    | http://www.asurams.edu/                                                | registrars             |
| Office of Enrollment Mgmt<br>and Student Affairs |                                                      | http://www.asurams.edu/                                                | studentaffairs         |
|                                                  | Admissions                                           | http://www.asurams.edu/                                                | admissions             |
|                                                  | Housing                                              | http://www.asurams.edu/                                                | housing                |
|                                                  | Police                                               | http://www.asurams.edu/                                                | asupolice              |
| Office of Fiscal Affairs                         |                                                      | http://www.asurams.edu/                                                | Fiscalaffairs          |
|                                                  | Financial Aid                                        | http://www.asurams.edu/                                                | financialaid           |
|                                                  | Human Resources                                      | http://www.asurams.edu/                                                | hr                     |
| Instructional Technology                         |                                                      | http://www.asurams.edu/                                                | lt                     |
| Office of Institutional Advance                  | ement                                                | http://www.asurams.edu/                                                | la                     |

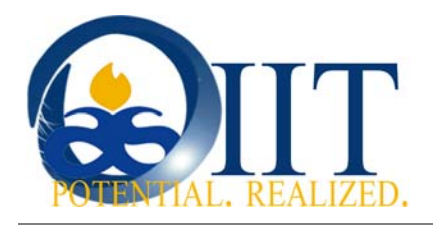

#### 1. Banner Web Access

1. To access your RAM account and student self-service options, click on "Banner Web" from the Albany State Homepage, under the quick links.

|                                    | About ASU | Academics | Admissions   | Student Life  | Inside ASU                                                                                                    |
|------------------------------------|-----------|-----------|--------------|---------------|----------------------------------------------------------------------------------------------------|
| ADMINISTRATION                     |           |           |              |               |                                                                                                    |
| PROSPECTIVE STUDENTS               |           |           |              |               |                                                                                                    |
| CURRENT STUDENTS                   |           |           | 2            |               | 100                                                                                                    |
| ALUMNI                             | mer Ch    | 3         |              |               |                                                                                                    |
| FACULTY AND STAFF                  |           | M         |              |               | Annual Annual Annua |
| ATHLETICS                          |           |           | 15-          | 7° 50         | 12 mail                                                                                                    |
| Quick Links                        | 3         | NE        | K            |               |                                                                                                    |
| SITE MAP > DIRECTORY > CAMPUS TECH | NOLOGY    |           | Apply<br>Now | ASU<br>Online | Give To<br>ASU                                                                                                    |
| Featured Links:                    |           | A         | SU News &    | . Events      |                                                                                                    |

- 2. You will be taken to the following page. Use your Ram ID for your User ID.
  - New and Transfer Students default password is birthdate in MMDDYY format
  - Returning Students your password is the same as when you were formerly enrolled. If you need your PIN reset, please contact the Technology Customer Services Desk.

|                  | SUNGARD HIGHER EDUCATION                                           |
|------------------|--------------------------------------------------------------------|
| Search           | Go                                                                 |
| User             | Login                                                              |
| Please ei        | nter your Ram ID Number and your Personal Identification Number (F |
|                  |                                                                    |
| User ID:<br>PIN: |                                                                    |

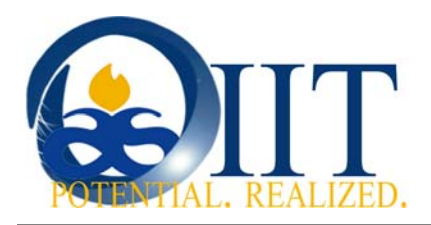

1. You will be taken to the following window. Click on Personal Information.

|                                                                                                    | RD HIGHER EDUCATION                                                                                                    |
|----------------------------------------------------------------------------------------------------|----------------------------------------------------------------------------------------------------|
| S. C. S.                                                                                                 | Albany State University                                                                                                    |
| n                                                                                                    |                                                                                                    |
|                                                                                                    |                                                                                                    |
|                                                                                                    | Go                                                                                                    |
|                                                                                                    |                                                                                                    |
| Main Manu                                                                                                |                                                                                                    |
| Main Menu                                                                                                |                                                                                                    |
|                                                                                                    | cial Aid                                                                                                    |
| Student & Finan                                                                                          | cial Aid<br>View your academic records, and View your Financial Aid                                                                   |
| Student & Finan<br>Register for Classes,<br>Personal Informa                                             | cial Aid<br>View your academic records, and View your Financial Aid<br>ation                                                          |
| Student & Finan<br>Register for Classes,<br>Personal Informa<br>Change your PIN, Ad                      | cial Aid<br>View your academic records, and View your Financial Aid<br>Ation<br>dress and Telephone Number, and Email Address         |
| Student & Finan<br>Register for Classes,<br>Personal Informa<br>Change your PIN, Ad<br>Transfer Articula | cial Aid<br>View your academic records, and View your Financial Aid<br>Ation<br>dress and Telephone Number, and Email Address<br>tion |

2. On this page, you can update information needed for your self-service account. Please make sure to set up your security question so that your account for Banner Web can be set by e-mail in the event that you forget your password...

| Personal Information | Student Services & Financial Aid |
|----------------------|----------------------------------|
| Search               | Go                               |

# Personal Information Menu

| Change PIN                                |
|-------------------------------------------|
| Change Security Question                  |
| View Address(es) and Phone(s)             |
| View E-mail Address(es)                   |
| View Emergency Contacts                   |
| Name Change Information                   |
| Social Security Number Change Information |
| Answer a Survey                           |
| ASUPD Services                            |

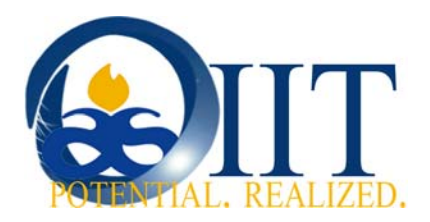

- It is important to set up a security question you can remember. If you' forget your password, your password hint may help you to remember it. For your password hint, make sure your set up an answer to your memorable question.
- It is important that you update your address and phone information. Click on View Address (es) and Phone(s). Student Financial Aid Refunds are issued on the Higher One Card that is sent to your mailing address on record. Make sure this information is correct.
- Set up your Emergency Contacts. We recommend Parents, Aunts/Uncles, Grandparents
- 3. Make sure to **Submit** an address for all three address types.

١

| For change of address information and US                                                             | SPS forms, <mark>click here</mark> . Use | ) your browser's Ba | ack button to return to |
|----------------------------------------------------------------------------------------------------|------------------------------------------|---------------------|-------------------------|
| Addresses and Phones                                                                                 |                                          |                     |                         |
| Mailing (Home address)                                                                               | Phones                                   |                     |                         |
| Current: 06/05/2002 to (No end date)<br>2109 Colquitt Ave<br>Albany, Georgia 31707-5011<br>Dougherty | Primary: 229-4466869                     |                     |                         |
| Type of Address to Insert: Select<br>Select                                                          | ~                                        |                     |                         |
| Submit Emergency<br>Local (Curren<br>Mailing (Home                                                   | it residence)<br>e address)              |                     |                         |

To obtain your network account for access to e-mail and other campus services, click the option to View E-mail Address(es). Please note that your network id is shown under the section for ASU Exchange Student E-mail, Network ID.

| Personal Information Student Services & Financial Aid                                                                                                    |
|----------------------------------------------------------------------------------------------------|
| Search 60                                                                                                    |
| View E-mail Address(es)                                                                                                    |
| ${}_{}$ Your active e-mail addresses are displayed in order by address type.                                                                                                    |
| Your initial email password is your birth year (YYYY) plus the first four digits of your SSN.<br>Click here for instructions on checking your email.<br>Click here to access your ASU email account<br>Click here for instructions on logging into the ASU network and computers. |
| ASU Exchange Student Email                                                                                                    |
| Crystal.People@asurams.edu 👌 Preferred                                                                                                    |
| Comment: Your NETWORK ID is: cpeople                                                                                                    |
| Department of Education Tape Download                                                                                                    |
| CRYSTALPEOPLE@HOTMAIL.COM                                                                                                    |

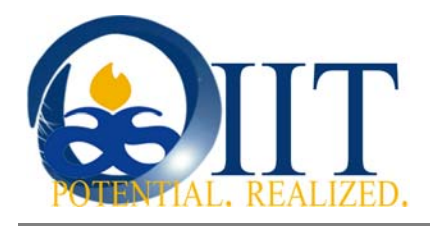

#### 1.1 myCampus

myCampus is a new site that Albany State University launched in Spring 2009. This site can be used to access grades, email, account summaries, class schedule information, news, to connect with friends and much more. In order to access the site:

- a. The student would first go to the site shown below at mycampus.asurams.edu
- b. The student would then type in their assigned username and password

| <mark>\SU - myC</mark> a | ampus - Microsoft Internet Explore            | ſ                   |                                       |                     |                         |                | - F   |
|--------------------------|-----------------------------------------------|---------------------|---------------------------------------|---------------------|-------------------------|----------------|-------|
| Edit Vie                 | ew Favorites Tools Help                       |                     |                                       |                     |                         |                | _     |
| Back 🝷                   | 🕥 🔹 🛃 🚺 🔎 Search                              | 🔶 Favorites         | 🖉 • 🎍 🛛 • 📒                           | 🛱 🔏                 |                         |                |       |
| ress 🙆 http              | p://mycampus.asurams.edu/web/mycampu          | /welcome            |                                       |                     | *                       | 🔁 Go 🛛 Links 🎙 | » 🍖 • |
| <b>6</b> Alban           | y State University                            |                     |                                       |                     |                         |                |       |
| myCan                    | npus <sub>beta</sub>   live. learn. work. pla | у.                  |                                       |                     | Welcome!                | 🔽 myMenu       |       |
|                          |                                               |                     |                                       |                     |                         |                |       |
|                          | Welcome                                       |                     |                                       |                     | Foday is Wednesday, Dec | ember 17, 2008 |       |
|                          |                                               |                     |                                       |                     |                         |                |       |
|                          |                                               |                     |                                       |                     |                         |                |       |
| Sign-in t                | 0:                                            |                     |                                       |                     |                         |                |       |
| R                        | Check your Grades                             | Login               |                                       |                     |                         |                |       |
| •                        |                                               | Password            |                                       |                     |                         |                |       |
| 25.                      | Check your Email                              | Cian In             |                                       |                     |                         |                |       |
| <b>\$\$</b>              | Check your Account Summary                    | agirin              |                                       |                     |                         |                |       |
| $\odot$                  | Check your Class Schedule                     |                     |                                       |                     |                         |                |       |
| <mark>o s t n</mark>     | Check News                                    |                     |                                       |                     |                         |                |       |
| <u>\$2</u>               | Connect with Friends                          |                     |                                       |                     |                         |                |       |
| -0                       |                                               |                     |                                       |                     |                         |                |       |
|                          |                                               | .i                  |                                       |                     |                         |                |       |
|                          |                                               |                     |                                       |                     |                         |                |       |
|                          |                                               |                     |                                       |                     |                         |                |       |
|                          |                                               |                     |                                       |                     |                         |                |       |
|                          |                                               | Developed by ASU-OI | IT in collaboration with the <u>C</u> | ampusEAI Consortium |                         |                |       |
|                          |                                               |                     |                                       |                     |                         |                |       |
|                          |                                               |                     |                                       |                     |                         | Internet       |       |
|                          |                                               |                     | Y                                     | Y                   |                         | - Incomoc      | _     |

- c. After gaining access to the page the student now possess the ability to gain access to grades, class schedules, job opportunities, and many other programs the myCampus website offers.
- d. To go directly to myCampus from the ASU home page please click on the login tab at the very top of the screen. You can then enter your username and password directly into the fields on the tab.

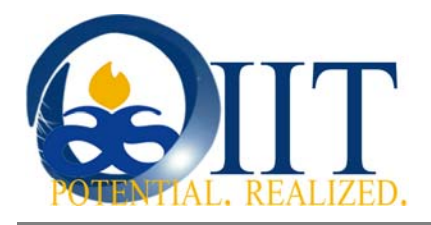

#### **1.2 Technology Support Services**

- 1. MSDNAA Academic Membership provides you with free Microsoft Software in
  - a. <u>www.asurams.edu</u>
  - b. Under Current Students select Free Software.
  - c. To login, you will need the Account Credentials sent to your ASU E-mail account.
  - d. Accounts are created twice per semester, or upon request:
    - i. the first day of registration, and
      - ii. the last day to pay
- 2. For current information on campus technology programs and services, visit http://www.potentialrealized.org/oiit/index.dot.

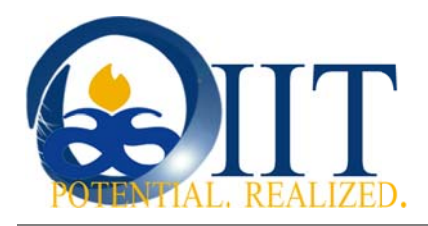

#### 3. Purchasing Programs for Students:

| Service                                                                                                 | Groups                                           | Description                                                                                                    |
|----------------------------------------------------------------------------------------------------|--------------------------------------------------|----------------------------------------------------------------------------------------------------|
| msdn academic<br>software                                                                               | Students, Faculty                                | The Microsoft Campus Agreement provides you access to the best-in-class software (excluding Office Productivity). You must have a valid ASU E-mail account in order to access this benefit).                                                                                                    |
| Apple Store                                                                                             | Faculty, Staff<br>(Institutional Purchases)      | Apple <sup>®</sup> and the University System of Georgia<br>offer exceptional discounts to our member<br>institutions. To access this benefit, you must<br>have a valid network account. Once you have<br>logged in, you will be redirected to an online store<br>where iPods, MacBooks and all the latest offerings<br>from the leader of technology innovation. <i>Please</i><br><i>note you must be on campus or on the VPN to</i><br><i>access this area.</i> |
| Apple Store                                                                                             | Students, Faculty, Staff<br>(Personal Purchases) | Apple <sup>®</sup> and Albany State University offers you the a one-stop shop for purchasing from the technology innovation leader for your personal use.                                                                                                    |
| ASU-OIIT<br>Technology Training Center<br>(Please go the OIIT Training Website for more<br>information) | Students, Faculty, Staff                         | Visit the ASU-OIIT Technology Training<br>Center for access to online courses for Microsoft<br>Technology programs, Banner, Blackboard Vista (formerly Web<br>CT). You must have a valid ASU<br>e-mail account to obtain login credentials.                                                                                                    |
| Dell Computers<br>DCCLL™                                                                                | Students, Faculty, Staff                         | Dell Computers and the ASU-OIIT provide you with<br>discounts on your personal purchases. You must<br>pay by credit card and your ASU e-mail account<br>must be used to confirm your affiliation with the<br>institution.                                                                                                    |
| <u>CDWG</u>                                                                                             | Students, Faculty, Staff                         | CDWG is a top leader and value-added reseller<br>of technology. You must pay by credit card and use<br>your ASU e-mail account must be used to confirm<br>your affiliation with the institution                                                                                                    |

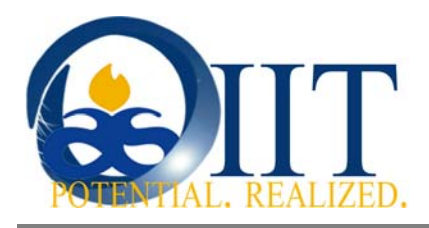

### 2. General Purpose Campus Computer Labs

- ACAD 133
- JPL 108 Go to lab for current listing of availability
- Harnett 106
- Peace 228
- HPER 242
- Simmons 327

#### **Usage Guidelines**

| Student Tech Corps   | Student technicians have been hired in ASU-OIIT. These students have been selected to serve and provide support for general access areas as well as the Technology Services group. The Student Tech Corps will check the labs, public area PC's and are responsible for ensuring that general issues impacting campus technology are reported.                                                                                                    |
|----------------------|----------------------------------------------------------------------------------------------------|
| Printing Services    | For each student, \$5.00 of the student technology fee is allocated for printing.<br>This provides for 100 pages in black and white or 50 pages color to be printed.                                                                                                    |
| RAM Card Access      | To expand access to the labs, RAM Card readers are being installed.                                                                                                    |
| Security & Inventory | For your safety, do not share your password. If you notice someone destroying or improperly using equipment. Please report immediately using the contact information below.                                                                                                    |
| Hours                | <ul> <li>Fall / Spring:<br/>Labs will be available from 8:00am until 9:00pm Monday through Friday. JPL 108 will have separate working hours beyond those of the other labs. Lab monitors will be available in the labs after regular business hours.</li> <li>Summer:<br/>Labs will be available from 8:00am until 7:00pm Monday through Thursday and 8:00am until 5:00pm on Friday. Lab monitors will be available in HPER 242 and Hartnett 106 after normal business hours. Other labs will not be open after regular business hours.</li> </ul> |
| Paper / Ink          | For paper and ink replenishment please contact the Customer service desk and provide the location and needs of the lab and someone will assist with the issue.                                                                                                    |

#### For services, contact the ASU-OIIT Customer Services Desk at 229.430.4909 or email helpdesk@asurams.edu

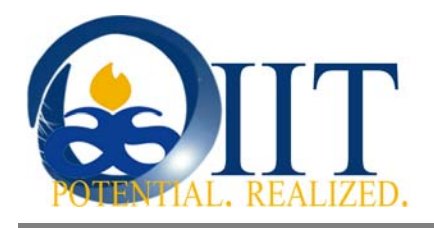

### 2.1. RAM Card and ID

Your RAM ID will serve as a unique identifier for you in the Albany State community. Social Security Numbers is not used for networked student services to identify Albany State students, faculty or staff.

As a new student you should have received your RamID in your admissions letter. Your RAM ID is a nine digit number in the following format: 906######.

If you do not know your RamID, you can contact the Office of Admissions or call the Customer Services Desk at 229.430.4909.

- Your registration must be paid, before a RAM Card issued.
- Replacements are \$25.00 each
- The Ram Card allows access to resident halls, student activities events, athletic events, and café access

### 3. Student Communications

Check your Banner account regularly and be sure to keep your local mailing address, complete with apartment and building #'s, for Official University Communications. For general notice and communications, e-mail is preferred. All updates and reminders will be sent to the preferred e-mail account indicated in your personal information file.

#### 3.1. Accessing computers on campus

Your network login information was created for you when you were accepted as a student. To login to computers on campus, you must provide a username and password.

- To find your network ID, login to Banner and View E-mail Address(es).
- Your default network password is set to *welcome1*. After your first login to setup your email account you will be prompted to change the password.

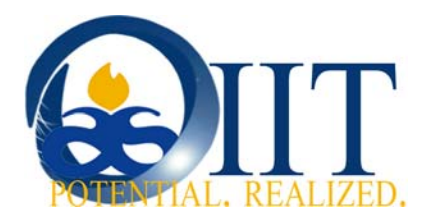

Access to campus wireless, ASU-WEB, is made available using your network account.

- 1. Access to wireless network is available using your ASU network account.
- 2. All wireless users are required to login.
- 3. Once a wireless network is selected you will be prompted to logon from the screen below.

| Albany State University                                                                                                    |                                   |
|----------------------------------------------------------------------------------------------------|-----------------------------------|
| "Welcome To Ram Country"                                                                                                    | S                                 |
| Please take a moment to read the acceptable use policy below. All terms and conditions be enforced and violations that occur while using the resources will be governed per | of the policy will<br>the policy. |
| ASU Acceptable Use Policy<br>Revised June 2007<br>Albany State University                                                                                                   | ٥                                 |
| Purpose                                                                                                    |                                   |
| To provide the Albany State University community with a set of guidelines                                                                                                   | v                                 |
|                                                                                                    |                                   |
| Username:                                                                                                    |                                   |
| Login                                                                                                    |                                   |

If you are experiencing problems accessing this wireless network, please contact the ASU Customer Service Desk at (229) 430-4909.

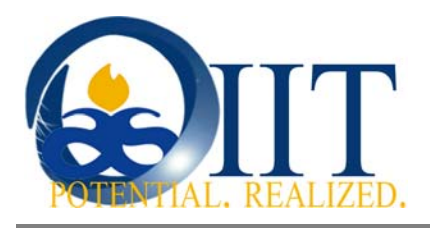

## 3.2. ASU Technology Policies

Access to the Internet and ASU network is available to students, faculty, staff, and approved guests whose duties require it for the conduct of University Business. Since all internet and network activities can (and will) be monitored, all students and personnel accessing the Internet and network shall have not expectation of privacy.

Acceptable Use: The University provides Internet and network access to facilitate the conduct of University business. Use of the Internet and ASU network shall not be done in a manner that interferes with the work or students, personnel, or the University's ability to perform its mission, and shall meet the conditions outlined in official University directives or goals.

For security and network maintenance purposes, authorized individuals within Information Technology (IT) may monitor equipment, systems and network traffic at any time. IT reserves the right to audit networks and systems on a periodic basis to ensure compliance with this policy.

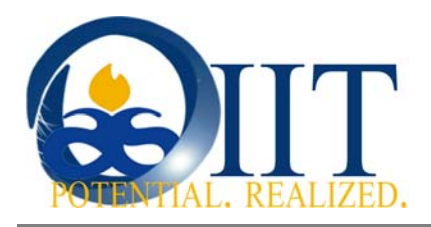

#### 3.3. Accessing your email account

Your ASU Email account and Network login information were created for you when you were accepted as a student. This information was sent to you in your Admissions letter.

- 1. Open your web browser and type www.exchangelabs.com
- 2. Enter your NetworkID@students.asurams.edu in the Windows Live ID field
- 3. Enter your **Password**
- 4. Click Sign In

#### **Example:**

Windows Live ID: ahardy@students.asurams.edu

#### Password: welcome1

\*Note: Your initial password is welcome1, you will be prompted to change it during the setup process when you first login.

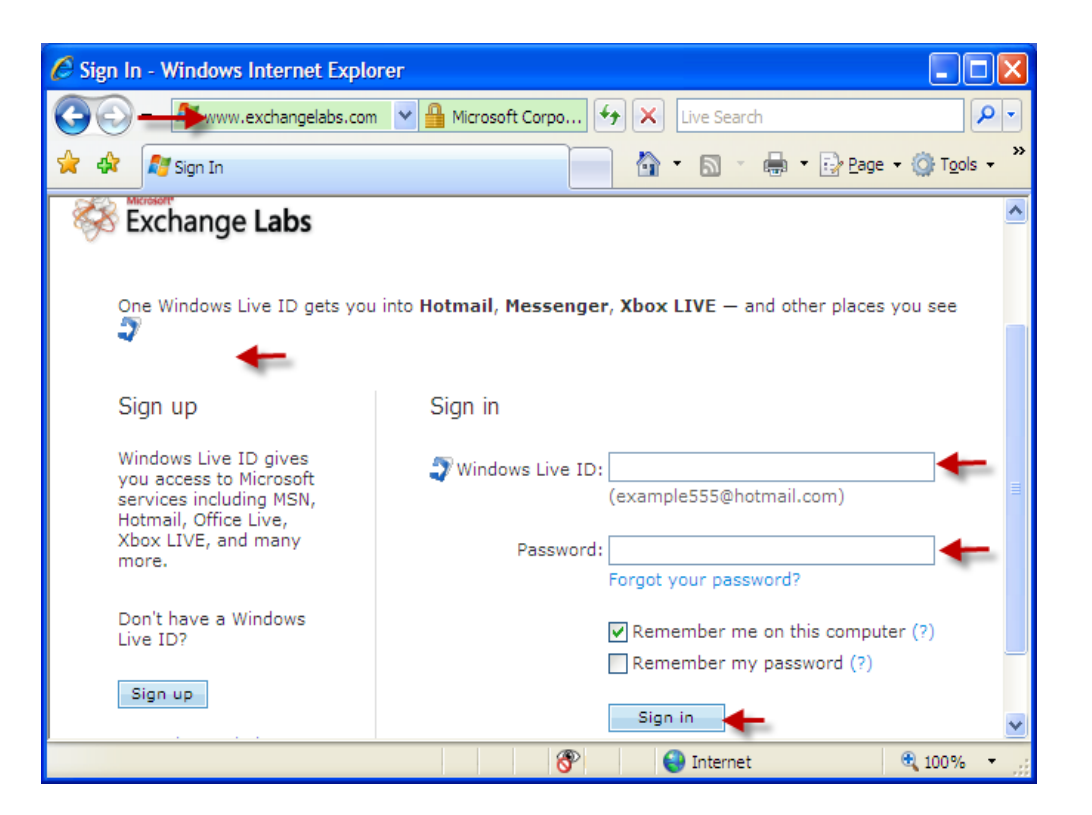

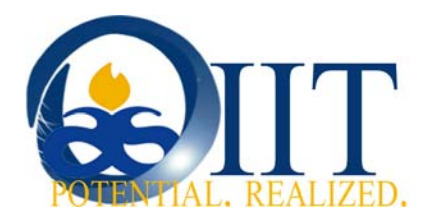

5. Once you login successfully, you will see the following screen indicating your page is loading...

| 🖉 Account - Windows Live - Windows Internet Explorer                                                                                                    | _ 7           | X   |
|----------------------------------------------------------------------------------------------------|---------------|-----|
| 🚱 🕤 🔻 👔 https://account.live.com/Logincredprof.aspx?mkt=EN%2DUS&slt=B%2 💌 🔒 🎸 🗙 Live Search                                                                                                    | 2             | •   |
| 😭 🏟 🚫 Account - Windows Live                                                                                                    | 🔆 Tools 🚽     | , » |
| <i>≹</i> Windows Live <sup>∞</sup>                                                                                                    |               |     |
| Provide account information<br>The account you're signing in to is missing some required information. To finish signing in, enter the following informatio<br>We respect your privacy and will use this information in accordance with our privacy policy. Learn about Windows Live p<br>· Loading | on.<br>rivacy |     |
| © 2008 Microsoft   Privacy   Legal                                                                                                    | About         | F   |
| (1 item remaining) Downloading picture https://c.msn.com/c.gil                                                                                                    | 100%          | •   |
| 🛃 start 🖬 🖉 🕫 🕸 🧭 🖉 A 🖉 2 - 🚱 2 - 🍦 96% 🖬 🕿 🔇 💐 🛇 🖏 🔊 🗞                                                                                                    | <b>4:23</b> P | PM  |

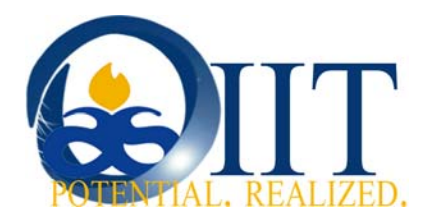

#### Complete the form and change password

- 1. Type your current password: welcome1
- 2. Type a new password \* *must be at least 6 characters*
- 3. Retype your new password
- 4. Click the drop down box to select a secret question
- **5.** Type the answer to your secret question
- 6. Enter an alternate email address (DO NOT USE YOUR OLD ASU EMAIL ADDRESS)
- **7.** Retype your alternate email address
- 8. Click the drop down box and select United States
- **9.** Enter your birth year (4 digit year)
- 10. Click I accept

| Provide account information The sector signing into its missing come required information. To finish signing in, enter the following information The reperty provide y and will use the information in accordance with our privacy poly. Learn about Windows Live privacy "required fields Verify your information Windows Live D: abardy distuidents ascenae, edu Signin with answer Windows Live D Password Fregery password Type new password: Change your password Select a question and secret answer Pro-character minimum; case sensitive Pro-character minimum; case sensitive Pro-character minimum; not case sensitive Pro-character minimum; not case sensitive Pro-chara | 😂 Windows Live~                                                        |                                                                                            |
|----------------------------------------------------------------------------------------------------|------------------------------------------------------------------------|--------------------------------------------------------------------------------------------|
| The account you re signing in to is maxing some required information. Is thinkin signing int, enter the topowing information.<br>We respect your prively and will use this information in accordance with our privecy policy. Learn about Windows Like privecy<br>required fields<br>Verify your information<br>"gassword"<br>Change your password<br>"space ward attends"<br>Password attends:<br>"Type new password apprive year your password<br>"Type new password apprive year your password<br>"Type new password apprive year your your your your your your your you                                                                                                    | Provide account information                                            | n                                                                                          |
| we respect your privacy and will use this information in accordance with our privacy policy. Learn about Windows Live privacy<br>"Required fields"<br>Verify your information<br>Verify your password<br>"accord the gover password"<br>Change your password<br>"accord trength"<br>"Retype new password strength"<br>"Retype new password expire every 72 days<br>Select a question and secret answer<br>"Question" select                                                                                                    | The account you're signing in to is n                                  | nissing some required information. To finish signing in, enter the following information.  |
| <pre>"required fields" Verify your information</pre>                                                                                                    | We respect your privacy and will use                                   | S this information in accordance with our privacy policy. Learn about Windows Live privacy |
| Verify your information  Windows Live ID: AerdyStatemets.secret.set  Preserver answer  Trage your password  Type new password  Secret answer  Question: Secret answer  Vour information  Country/region: Secret.  Pre-character minimum, not case sensitive  Add an alternate e-mail address  Alternate e-mail address  Alternate e-mail address  Secret answer  Country/region: Secret.  Vour information  Country/region: Secret.  Secret answer  Country/region: Secret.  Secret answer  Country/region: Secret.  Secret.  Secret answer  Country/region: Secret.  Secret.  Se | *Required fields                                                       |                                                                                            |
| Windows Live Dis   "Password:   "Password:   "Gregt your password?     Change your password:   "Type new password:   "Sec-characters minimum: case sensible   Password steengt:   "Retype new password:   "Mukale my password expire every 72 days   Select a question and secret answer   "Question::   "Question::   "Secret answer:   "Secret answer                                                                                                    | Verify your information                                                |                                                                                            |
| <pre>"Password:</pre>                                                                                                    | Windows Live ID: 4                                                     | ahardy@students.asurams.edu<br>Sign in with another Windows Live ID                        |
| briggt your password?   Change your password?   "Type new password?   Password strength:   "Retype new password?   "Retype new password?   "Question:   Select a question and secret answer   "Question:   "Question:   "Secret answer   "Secret answer:   "Free-character minimum; not case sensitive   Password address:   Add an alternate e-mail address:   Aternate e-mail address:   "Country/region:   "Secret answer:   "Country/region:   "Secret answer:   "Secret answer:                                                                                                    | *Password:                                                             |                                                                                            |
| Change your password  Type new password: Socharacters minimum; case sensitive Password strength: Retype new password strength: Cat help with this  Select a question and secret answer  Question: Select                                                                                                    |                                                                        | Forgot your password?                                                                      |
| "Type new password: 2   Bassword strength: 3   "Retype new password: 3   Cat help with this 3   Select a question and secret answer 4   "Guestion: 5   Add an alternate e-mail address 5   Attenate e-mail address: 7   Your information 9   "Country/region: 9   "Sitt year: 9   Why is this required? 8   "Sitt year: 9   Why is this required? 9   Why is this required? 10   Icticiting I accept the Agreements 10   Categot i and privacy Statement. 10   Icticiting I accept i privacy i pail 0                                                                                                    | Change your password                                                   |                                                                                            |
| Sic-characters minimum; case sensitive<br>Password strength:<br>"Retype new password:<br>Defined with this<br>Select a question and secret answer<br>Question: Select                                                                                                    | *Type new password:                                                    | 2                                                                                          |
| Password strength:   "Retype new password:   Ge hadwe my password:   Ge hadwe my password:   Ge hadwe my password:   Ge hadwe my password:   Ge hadwe my password:   Select a question and secret answer   "Question:   "Secret answer:   "Secret answer:   "                                                                                                    |                                                                        | Six-characters minimum; case sensitive                                                     |
| Tetype new password:                                                                                                    | Password strength:                                                     |                                                                                            |
| Select a question and secret answer     Question: Select     Question: Select                                                                                                    | *Retype new password:                                                  | 3                                                                                          |
| Select a question and secret answer                                                                                                    |                                                                        | Make my password expire every 72 days Get help with this                                   |
| "Question: Secret   "Secret answer: 5    Add an alternate e-mail address   Alternate e-mail address:   Alternate e-mail address:   Tour information    "Country/region:   Select   Why is this required?   "Birth year:   Down proceed the Agreements   Clicking I accept the Agreements   Clicking I accept the Agreements   Clicking I accept Cancel                                                                                                    | Select a question and secre                                            | et answer                                                                                  |
| Secret answer: Five-character minimum; not case sensitive   Add an alternate e-mail address:   Alternate e-mail address:   Curve   Your information   *Country/region:   Select   Why is this required?   *Birth year:   Example: 1999   Why is this required?   *Birth year:   Eview and accept the Agreements   Clicking I accept the Agreements   Clicking I accept Cancel                                                                                                    | *Question:                                                             | Select 🖌 🖌                                                                                 |
| Five-character minimum, not case sensitive     Add an alternate e-mail address:     Alternate e-mail address:     Pour information     *Country/region:     Select     Why is this required?     *Birth year:   Example: 1999   Why is this required?     *Birth year:     Example: 1999   Why is this required?     *Birth year:     Example: 1999     Why is this required?     *Birth year:     Example: 1999     Why is this required?     *Birth year:     Citcking I accept the Agreements     Citcking I accept Cancel     2008 Microsoft                                                                                                    | *Secret answer:                                                        | 5                                                                                          |
| Add an alternate e-mail address<br>Alternate e-mail address:<br>Retype alternate e-mail address:<br>Your information<br>*Country/region: Select<br>Why is this required?<br>Birth year:<br>Birth year:<br>Birth year:<br>Example: 1999<br>Why is this required?<br>Clicking I accept the Agreements<br>Clicking I accept means that you agree to the Windows Live service agreement and Privacy Statement.<br>10 I accept Cancel<br>2008 Mirrosoft   Privacy   Legal Account   Feett                                                                                                    |                                                                        | Five-character minimum; not case sensitive                                                 |
| Alternate e-mail address:<br>Retype alternate e-mail address:<br>Your information<br>*Country/region: Select<br>Why is this required?<br>*Birth year:<br>Birth year:<br>Why is this required?<br>Review and accept the Agreements<br>Clicking I accept means that you agree to the Windows Live service agreement and Privacy Statement.<br>10 Cancel<br>2008 Microsoft   Privacy   Legal Account   Feett                                                                                                    | Add an alternate e-mail ac                                             | Idress                                                                                     |
| Retype alternate e-mail address: 7 Vour information *Country/region: select *Country/region: select *Birth year: select *Birth year: select *Birth y                                                                                                    | Alternate e-mail address:                                              | 6                                                                                          |
| Vour information  *Country/region: Select Why is this required? *Birth year: Example: 1999 Why is this required? Why is this required? Why is this required?  Review and accept the Agreements Clicking I accept means that you agree to the Windows Live service agreement and Privacy Statement.  10 I accept Cancel  2008 Microsoft   Privacy   Legal                                                                                                    | Retype alternate e-mail address: [                                     | 7                                                                                          |
| *Country/region: Select  Why is this required? *Birth year:  Example: 1999 Why is this required? Why is this required?  Review and accept the Agreements Clicking I accept means that you agree to the Windows Live service agreement and Privacy Statement.  10 [ laccept Cancel  2008 Microsoft   Privacy   Legal                                                                                                    | Your information                                                       |                                                                                            |
| Why is this required?         "Birth year:         Example: 1999         Why is this required?         Review and accept the Agreements         Clicking I accept means that you agree to the Windows Live service agreement and Privacy Statement.         10 [ laccept ] Cancel         2008 Microsoft   Privacy   Legal                                                                                                    | *Country/region:                                                       | Select V 8                                                                                 |
| *Birth year:9<br>Why is this required?<br>Review and accept the Agreements<br>Clicking I accept means that you agree to the Windows Live service agreement and Privacy Statement.                                                                                                    |                                                                        | Why is this required?                                                                      |
| Why is this required?         Review and accept the Agreements         Clicking I accept means that you agree to the Windows Live service agreement and Privacy Statement.         10 [ Taccept ] Cance!         2008 Microsoft   Privacy   Legal                                                                                                    | *Birth year:                                                           | Example: 1999                                                                              |
| Review and accept the Agreements<br>Clicking I accept means that you agree to the Windows Live service agreement and Privacy Statement.                                                                                                    |                                                                        | Why is this required?                                                                      |
| Review and accept the Agreements Clicking I accept means that you agree to the Windows Live service agreement and Privacy Statement.  2008 Microsoft   Privacy   Legal About   Help Central   Account   Feedt                                                                                                    |                                                                        |                                                                                            |
| 10 [ Taccept ] Cancel                                                                                                    | Review and accept the Agr<br>Clicking <b>I accept</b> means that you a | reements<br>gree to the Windows Live service agreement and Privacy Statement.              |
| 2008 Microsoft   Privacy   Legal About   Helo Central   Account   Feedt                                                                                                    |                                                                        |                                                                                            |
| 2008 Microsoft   Privacy   Legal About   Help Central   Account   Feedt                                                                                                    | 10                                                                     | I accept Cancel                                                                            |
|                                                                                                    | 2008 Microsoft   Privacy   Legal                                       | About   Help Central   Account   Feedbac                                                   |

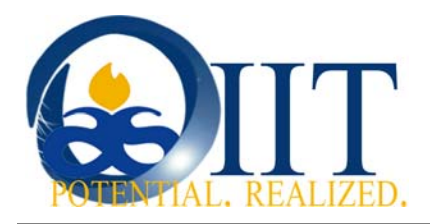

### 4. Registration

Registration occurs several times per year. Essentially, there are three registration periods for each term. The Registrar's Office sends out notice on Banner Web Registration Dates. To access online services available during this period, login to Banner Web.

Below is the main page for Student Services & Financial Aid

| Personal Information Student Services & Financial Aid                                                                                                    |                                                                                                    |
|----------------------------------------------------------------------------------------------------|----------------------------------------------------------------------------------------------------|
| Student Services & Financial Aid                                                                                                    |                                                                                                    |
|                                                                                                    |                                                                                                    |
| Registration                                                                                                    | ad accept financial aid. Display and/or print student schedule                                                                                                    |
| Registration<br>Register for classes (add/drop); Pay online with credit card or check; View ar<br>Student Records                                                                                                    | nd accept financial aid; Display and/or print student schedule                                                                                                    |
| Registration<br>Register for classes (add/drop); Pay online with credit card or check; View and<br>Student Records<br>View your holds; Display your grades and transcripts; Review charges and p.                                                                                                    | nd accept financial aid; Display and/or print student schedule<br>ayments.                                                                                                    |
| Registration<br>Register for classes (add/drop); Pay online with credit card or check; View an<br>Student Records<br>View your holds; Display your grades and transcripts; Review charges and p.<br>Financial Aid                                                                                                    | nd accept financial aid; Display and/or print student schedule<br>ayments.                                                                                                    |
| Registration<br>Register for classes (add/drop); Pay online with credit card or check; View an<br>Student Records<br>View your holds; Display your grades and transcripts; Review charges and p.<br>Financial Aid<br>Apply for Financial Aid; Review the status of your financial aid applications;                                                                                                    | nd accept financial aid; Display and/or print student schedule<br>ayments.<br>Check status of document requirements; Review loans.                                                                         |
| Registration<br>Register for classes (add/drop); Pay online with credit card or check; View an<br>Student Records<br>View your holds; Display your grades and transcripts; Review charges and p<br>Financial Aid<br>Apply for Financial Aid; Review the status of your financial aid applications;<br>Housing                                                                                                    | nd accept financial aid; Display and/or print student schedule<br>ayments.<br>Check status of document requirements; Review loans.                                                                         |
| Registration<br>Register for classes (add/drop); Pay online with credit card or check; View an<br>Student Records<br>View your holds; Display your grades and transcripts; Review charges and p.<br>Financial Aid<br>Apply for Financial Aid; Review the status of your financial aid applications;<br>Housing<br>View housing assignment, roommate information and housing applications                                                                                                    | nd accept financial aid; Display and/or print student schedule<br>ayments.<br>Check status of document requirements; Review Ioans.<br>You may not apply for housing through Banner Web. Please a           |
| Registration<br>Register for classes (add/drop); Pay online with credit card or check; View an<br>Student Records<br>View your holds; Display your grades and transcripts; Review charges and p.<br>Financial Aid<br>Apply for Financial Aid; Review the status of your financial aid applications;<br>Housing<br>View housing assignment, roommate information and housing applications<br>Refund Status                                                                                                    | nd accept financial aid; Display and/or print student schedule<br>ayments.<br>Check status of document requirements; Review Ioans.<br>(You may not apply for housing through Banner Web. Please o          |
| Registration<br>Register for classes (add/drop); Pay online with credit card or check; View an<br>Student Records<br>View your holds; Display your grades and transcripts; Review charges and p.<br>Financial Aid<br>Apply for Financial Aid; Review the status of your financial aid applications;<br>Housing<br>View housing assignment, roommate information and housing applications<br>Refund Status<br>Check the status of refund check.                                                                                                    | nd accept financial aid; Display and/or print student schedule<br>ayments.<br>Check status of document requirements; Review Ioans.<br>You may not apply for housing through Banner Web. Please o           |
| Registration<br>Register for classes (add/drop); Pay online with credit card or check; View an<br>Student Records<br>View your holds; Display your grades and transcripts; Review charges and p.<br>Financial Aid<br>Apply for Financial Aid; Review the status of your financial aid applications;<br>Housing<br>View housing assignment, roommate information and housing applications<br>Refund Status<br>Check the status of refund check.<br>Student Account Information                                                                                  | nd accept financial aid; Display and/or print student schedule<br>ayments,<br>Check status of document requirements; Review Ioans,<br>(You may not apply for housing through Banner Web. Please (          |
| Registration<br>Register for classes (add/drop); Pay online with credit card or check; View an<br>Student Records<br>View your holds; Display your grades and transcripts; Review charges and p.<br>Financial Aid<br>Apply for Financial Aid; Review the status of your financial aid applications;<br>Housing<br>View housing assignment, roommate information and housing applications<br>Refund Status<br>Check the status of refund check.<br>Student Account Information<br>Student Account information for all charges incurred, payments, and financial | nd accept financial aid; Display and/or print student schedule<br>ayments.<br>Check status of document requirements; Review Ioans.<br>You may not apply for housing through Banner Web. Please o<br>I aid. |

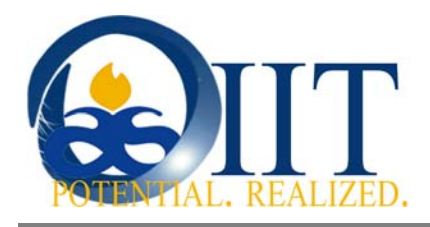

### 4.1. Step One: Major Advisement

The first step to Registration is to visit with a Faculty advisor from your department. Your department and Advisor are assigned based on Major and is done at the colleges. Your Advisor can assist you with determining the appropriate courses based on your test scores, major and specific degree requirements.

## 4.2. Step Two: Class Selection

Once you have met with your advisor and determined the courses you must register for in the upcoming semester, you must log into Banner Web to schedule your classes. If you are a new Freshman here at Albany State, your registration period will be restricted to a certain time period.

1. Log into Banner Web from the ASU Homepage. Once you have logged into Banner, click on the **Student Services & Financial Aid** tab then select **Registration** 

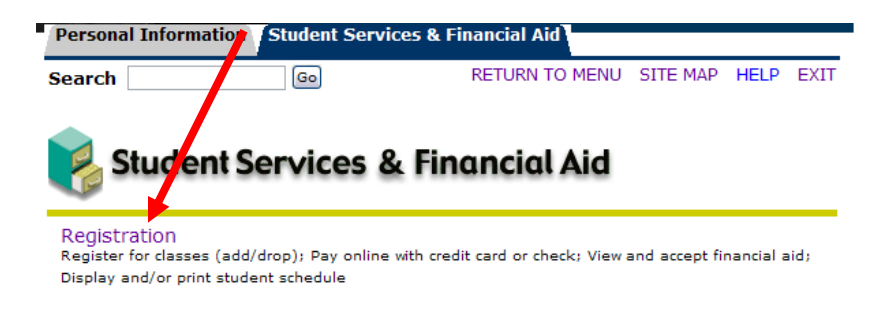

2. Click Check Your Registration Status.

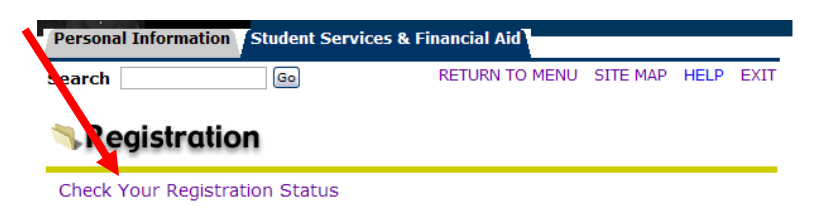

The "**Check your Registration Status**" page will help you in determining if there are any outstanding items that need to be cleared up before you can register. The following window will appear.

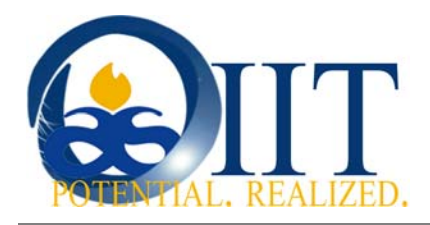

|                                                           | D SCT HIGHER E                                               | DUCATION                                                                     |                                                                   |
|-----------------------------------------------------------|--------------------------------------------------------------|------------------------------------------------------------------------------|-------------------------------------------------------------------|
| Personal Information                                      | Student Servic                                               | es & Financial Aid                                                           |                                                                   |
| Search                                                    | Go                                                           | RETURN TO MENU                                                               | SITE MAP HELP EXIT                                                |
| Check Your                                                | Registrati                                                   | on Status:                                                                   | Spring Semester 2007<br>01/05/2007 04:26 pm                       |
| Displayed below<br>Ticket, Holds, Ac<br>prevent registrat | are various items<br>ademic Standing,<br>ion or restrict the | which may affect your r<br>Student Status, Class,<br>courses you will be per | egistration. Your Time<br>and Curriculum may<br>mitted to select. |
| You may register of times                                 | during the follo                                             | wing                                                                         |                                                                   |
| From Begin                                                | Time To                                                      | End Time                                                                     |                                                                   |
| 01/04/2007 01:00 p                                        | m 01/08/2007                                                 | 7 06:00 pm                                                                   |                                                                   |
| You have no Ho                                            | lds which prever                                             | t registration.                                                              |                                                                   |
| Your Academic                                             | Standing permits                                             | registration.                                                                |                                                                   |
| Your Student S                                            | tatus permits re                                             | gistration.                                                                  |                                                                   |
| Your Class for regi                                       | stration purpose                                             | s <mark>is Freshman</mark> .                                                 |                                                                   |
| Curriculum Inforn                                         | nation                                                       |                                                                              |                                                                   |
| Current Program                                           |                                                              |                                                                              |                                                                   |
| Bachelor of Science                                       |                                                              |                                                                              |                                                                   |
| Level:                                                    | Semester                                                     | System Undergraduate                                                         | 2                                                                 |
| Program:                                                  | BS Teach I                                                   | Field-Health & Phy Ed                                                        |                                                                   |
| College:                                                  | College of                                                   | Education                                                                    |                                                                   |
| Campus:                                                   | Albany Sta                                                   | te University                                                                |                                                                   |
| Major and<br>Department:                                  | Health & Pl<br>Recreation                                    | hys Education, Health,                                                       | Phys Ed and                                                       |
| RELEASE: 7.2                                              | [ View Holds                                                 | Look-Up Classes ]                                                            |                                                                   |

As you can see, this is a Freshman student. He does not have any holds on his record and will be allowed to register between the dates and times listed above.

**3.** Class Selection - When you meet with your advisor, your advisor should supply you with a recommended set of courses to take for the semester. They may choose to give you these courses in the form of CRNs (Course Registration Numbers) or Subject/Course (ENGL 1101).

In order to actually register for classes you will need to go to Add/Drop Classes.

| Gearch            | Go                        | RETURN TO MENU                  | SITE MAP      | HELP      | EX |
|-------------------|---------------------------|---------------------------------|---------------|-----------|----|
| <b>S</b> Registr  | ation                     |                                 |               |           |    |
| Check Your Re     | egistration Status        |                                 |               |           |    |
| View Enrollmer    | nt Status                 |                                 |               |           |    |
| Select Term       |                           |                                 |               |           |    |
| cnoose term here  |                           |                                 |               |           |    |
| Add/Drop Clas     | sses                      |                                 |               |           |    |
| Look-up class     | es to Add                 |                                 |               |           |    |
| Student Sched     | dule by Day & Time        |                                 |               |           |    |
| Student Detail    | Schedule                  |                                 |               |           |    |
| Click here to o   | omplete registration      |                                 |               |           |    |
| Pay by check, VIS | A, MasterCard             |                                 |               |           |    |
| Withdrawal Inf    | formation                 |                                 |               |           |    |
| Request for O     | verride-Scheduling o      | of Classes Form                 |               |           |    |
| Do you have error | s scheduling classes? Cor | mplete this form and take to yo | ur advisor fo | r review. |    |
| View Account      | Summary and Pay           |                                 |               |           |    |

**4.** The following window will appear. Select the subject and course number according to you're your Advisor has recommended. Once you find the course(s), click **Submit** to add the class to your schedule. Repeat this process until you have selected all the courses in which you desire to enroll.

|                                                         | · · ·                                                                                                    |                                                                                     |
|---------------------------------------------------------|----------------------------------------------------------------------------------------------------|-------------------------------------------------------------------------------------|
| Search                                                  | 60                                                                                                    | RETURN TO MENU SITE MAP HELP EXIT                                                   |
| Look-Up Classe                                          | s to Add:                                                                                                    | 906057021 Crystal A. People<br>Summer 2008<br>05/09/2008 05:52 pm                   |
| Dise the selection option option arrow your search, but | ns below to search the class schedule for the term displayed above. You<br>t you must select at least one Subject. When your selection is complete, | may choose any combination of fields to<br>click Get Classes to perform the search. |
| Subject:                                                | Accounting<br>Art Appreciation<br>Biology                                                                                                    |                                                                                     |
| Course Number:                                          |                                                                                                    |                                                                                     |
| Title:                                                  |                                                                                                    |                                                                                     |
| Instructional Method:                                   |                                                                                                    |                                                                                     |
| Credit Range:                                           | hours to hours                                                                                                    |                                                                                     |
| Part of Term:<br>Non-date based classes only            | ,                                                                                                    |                                                                                     |
| Instructor:                                             | All Abayomi, Babatunde I Adams, Robert Joseph 💟                                                                                                    |                                                                                     |
| Start Time:                                             | Hour 00 🗸 Minute 00 🖌 am/pm am 🖌                                                                                                    |                                                                                     |
| End Time:                                               | Hour 00 💙 Minute 00 💙 am/pm am 💙                                                                                                    |                                                                                     |
| Days:                                                   | 🗌 Mon 🗌 Tue 🗌 Wed 🗌 Thur 🗌 Fri 🛛                                                                                                    | 🗌 Sat 🔲 Sun                                                                         |
| Class Search Reset                                      |                                                                                                    |                                                                                     |

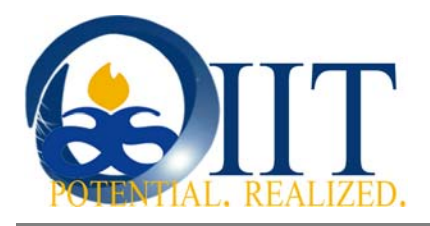

### 4.3. Step Three: Payment of Fees

Once you have chosen classes, you must complete registration. There are three ways to pay for your classes:

- Using Financial Aid (if awarded)
- Paying by Credit Card
- Paying by Check

#### 4.3.1. Payment with Financial Aid

- 1. Logon to myCampus
- 2. Click on the Banner Web link in the icon group to the left
- 3. Click on "Login to Secure Area"
- 4. Enter your User ID and Pin and click "Login"
- 5. Click on the "Student Services & Financial Aid" link
- 6. Click on the "Financial Aid" link
- 7. Click on the "Financial Aid Award Letter" link
- 8. Click on "Yes" and click "Submit" if you consent to view your award letter online
- 9. Select the Term that you wish to view and click "Submit"
- 10. Select the 2008-2009 Award Year and Click "Submit"
- 11. Scroll down to view your awards.

### 4.3.2. Payment via Credit Card or Check

- 1. Logon to myCampus
- 2. Click on the Banner Web link in the icon group to the left.
- 3. Click on "Login to Secure Area"
- 4. Enter your User ID and Pin and click "Login"
- 5. Click on the **"Student Services & Financial Aid"** link
- 6. Click Student Account Information.
- 7. Click Account Detail for Term.
  - Select the term (Fall Semester 2009).
  - Review your account detail for the term selected.
  - Scroll to the bottom of the page.
  - Select Pay by Check or Pay by Credit Card.
- 8. Select the term (Fall Semester 2009).
- 9. Click Submit.
  - Complete your check or credit card information.
  - If you're paying by credit card, click Submit
  - If you're paying by check, click Continue, review your information.
- 10. Click Done.

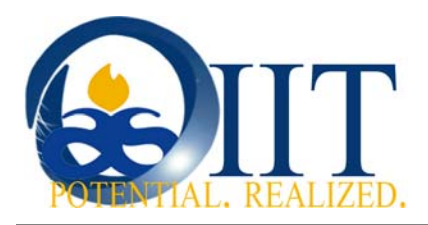

#### 4.4. Frequently Asked Questions

- Who do I contact if I can't access my email or get on the computers at ASU?
   Call 229-430-4909 (IT Customer Services Desk) or go to Reese Student Union, Room 107 for assistance
- Who do I contact for help with my BannerWeb PIN?
   First, make sure that you have tried the "Forgot Pin" feature on the BannerWeb Sign in Page. If that does not work, call (229) 430-4909 or go to Reese Student Union, Room 107 for assistance
- What do I do if my financial Aid award letter contains zeros?
   If your Financial Aid award letter contains zeros (as below), you may have outstanding information due to Financial Aid.

Based on this review, and you enrolling as a full-time student, we are pleased to TENTATIVELY offer these awards:

|              | Fall 2006 | Spring 2007 | Summer 2007 | Total  |
|--------------|-----------|-------------|-------------|--------|
|              | 0.00      | 0.00        | 0.00        | \$0.00 |
| Total Awards | \$0.00    | \$0.00      | \$0.00      | \$0.00 |

- 1. Check by going to Student Services and Financial Aid tab, then click
- 2. My Overall Status of Financial Aid.

| Overall Status of Financial Aid 2006-<br>2007 Award Year                                                                                      | 01/05/2007<br>05:59 pm |
|----------------------------------------------------------------------------------------------------|------------------------|
| The following information is based on your status as a Ungrad Resturbed on the student receiving financial aid for the Fall/Spring Semesters. | esident w/ Parent      |
| You have unsatisfied student requirements for this aid year.                                                                                  |                        |
| Your estimated cost of attendance is \$9,244.00.                                                                                              |                        |
| Based on your academic transcript, the status of your academic Yet Reviewed as of Fall Semester 2006.                                         | progress is Not        |
| Select Another Aid Year                                                                                                    |                        |
|                                                                                                    |                        |

- Click on **Student Requirements** in order to determine what information is missing
- Financial Aid forms requested are located at <u>http://www.asurams.edu/financialaid</u>

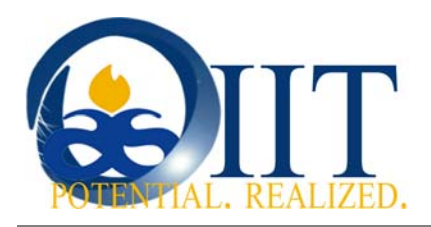

#### • What do I do if I don't have an advisor? How do I determine who my advisor is?

If you have declared a major, contact the appropriate College/department and tell them you need to speak to your advisor. Once you tell them your last name, they will connect you to your advisor. If you have not declared a major, you will need to call the Academic Advisement Center (229-430-3976) and ask to speak to your advisor. Once you tell them your last name, they will connect you to your advisor.

#### • What do I do if I receive conflicts or problems adding classes?

In the following example, this student has successfully registered for 4 (four) classes. However, there is a conflict with the other two classes. This student can:

- 1. Search for other classes in those subjects that are open and do not conflict with the classes she is already registered for; or
- 2. End her registration since she can only register for 13 hours of classes and she already has 12 hours.
- 3. Contact the Chair of her major department or the Dean of her school for assistance.

Add/Drop Classes:

Spring Semester 2007 01/05/2007 05:11 pm

| Use this interface<br>appear in the Class<br>enter the Course R<br>Action field. If no o<br>Submit Changes. | to add or di<br>Registered<br>Reference N<br>Options are | rop classe<br>I Success<br>umber (CR<br>listed in t | s for the<br>fully sec<br>N) in the<br>he Action | select<br>tion. Ac<br>Add C<br>n field t | ed term<br>Iditional<br>Jass tab<br>then the | n. If yo<br>I class<br>ble. Cl<br>a class | ou have alrea<br>es may be a<br>asses may b<br>may not be | ady regis<br>dded in<br>e droppe<br>droppe | stered for t<br>the Add Cla<br>ed by using<br>d. When ac | he term,<br>ass table.<br>the optic<br>Id/drops a | those classes will<br>To add a class<br>ons available in the<br>are complete click |
|----------------------------------------------------------------------------------------------------|----------------------------------------------------------|-----------------------------------------------------|--------------------------------------------------|------------------------------------------|----------------------------------------------|-------------------------------------------|-----------------------------------------------------------|--------------------------------------------|----------------------------------------------------------|---------------------------------------------------|------------------------------------------------------------------------------------|
| If you are unsure o                                                                                         | of which cla                                             | sses to a                                           | dd, click                                        | Class S                                  | earch t                                      | to revi                                   | ew the class                                              | schedu                                     | ule.                                                     |                                                   |                                                                                    |
| Please note<br>registered/<br>completed t                                                                   | that on<br>enrolled<br>to forma                          | ce cha<br>I for th<br>Illy wit                      | rges<br>le ter<br>hdrav                          | have<br>m inc<br>v fro                   | beer<br>licate<br>m all                      | n ac<br>ed.<br>cou                        | cepted y<br>A withdu<br>irses.                            | ou ar<br>rawal                             | re offici<br>form w                                      | ally<br>/ill nee                                  | ed to be                                                                           |
| college charge                                                                                              | es. Failur                                               | e to do                                             | so will                                          | resu                                     | horize<br>It in th                           | e the<br>le de                            | lay of RE                                                 | FUND                                       | CHECK p                                                  | d award<br>rocessi                                | ds to pay your<br>ing.                                                             |
| Current Schedule                                                                                            |                                                          |                                                     |                                                  |                                          |                                              |                                           |                                                           |                                            |                                                          |                                                   |                                                                                    |
| Status                                                                                                    | Action                                                   |                                                     | CRN                                              | Subj                                     | Crse                                         | Sec                                       | Level                                                     |                                            | Cred                                                     | Grade<br>Mode                                     | Title                                                                              |
| **Web Registered**<br>on 01/05/2007                                                                         | None                                                     | ~                                                   | 72089                                            | ENGL                                     | 1101                                         | 01                                        | Semester S<br>Undergrad                                   | System<br>uate                             | 3.000                                                    | Normal                                            | English<br>Composition I                                                           |
| **Web Registered**<br>on 01/05/2007                                                                         | None                                                     | ~                                                   | 72157                                            | GEOG                                     | 2101                                         | WEU                                       | Semester S<br>Undergrad                                   | System<br>uate                             | 3.000                                                    | Normal                                            | Principles of<br>Geography                                                         |
| **Web Registered**<br>on 01/05/2007                                                                         | None                                                     | ~                                                   | 72173                                            | HIST                                     | 1002                                         | WEU                                       | Semester S<br>Undergrad                                   | System<br>uate                             | 2.000                                                    | Normal                                            | Intro to African<br>diaspora                                                       |
| **Web Registered**<br>on 01/05/2007                                                                         | None                                                     | ~                                                   | 72342                                            | CHEM                                     | 1152K                                        | 02                                        | Semester S<br>Undergrad                                   | System<br>uate                             | 4.000                                                    | Normal                                            | Survey of<br>Chemistry II                                                          |
| Total Credit Hours: 12<br>Billing Hours: 12<br>Maximum Hours: 13<br>Date: 01                                | 2.000<br>2.000<br>3.000<br>2/05/2007                     | 05:11 pm                                            | 1                                                |                                          |                                              |                                           |                                                           |                                            |                                                          |                                                   |                                                                                    |
| 😳 Registration Add                                                                                          | Errors                                                   |                                                     |                                                  |                                          |                                              |                                           |                                                           |                                            |                                                          |                                                   |                                                                                    |
| Status                                                                                                    | CRN                                                      | Subj Cr                                             | se Sec                                           | Level                                    |                                              |                                           |                                                           | Cred                                       | Grade<br>Mode                                            | Title                                             |                                                                                    |
| CLOSED SECTION                                                                                              | 72083                                                    | CSCI 11                                             | 01 07                                            | Seme                                     | ster Sy<br>gradua                            | stem<br>te                                |                                                           | 3.000                                      | Normal                                                   | Introdu<br>Compu                                  | uction to<br>Iters                                                                 |
| TIME CONFLICT WITH<br>72157                                                                                 | 72880                                                    | ARAP 11                                             | 00 WEU                                           | Seme:<br>Under                           | ster Sy<br>gradua                            | stem<br>te                                |                                                           | 3.000                                      | Normal                                                   | Art Ap                                            | preciation                                                                         |
| Add Classes Work                                                                                            | sheet                                                    |                                                     |                                                  |                                          |                                              |                                           |                                                           |                                            |                                                          |                                                   |                                                                                    |
| CRNs                                                                                                    |                                                          |                                                     |                                                  |                                          |                                              |                                           |                                                           |                                            |                                                          |                                                   |                                                                                    |
|                                                                                                    |                                                          |                                                     |                                                  |                                          |                                              |                                           |                                                           |                                            |                                                          |                                                   |                                                                                    |
| Submit Changes                                                                                              | Clas                                                     | s Search                                            | Re                                               | set                                      |                                              |                                           |                                                           |                                            |                                                          |                                                   |                                                                                    |

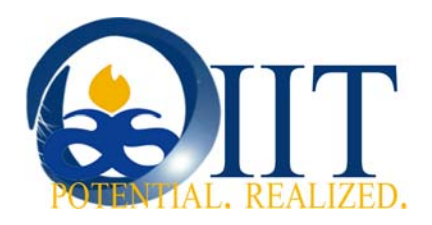

• What do I do if I have carry over financial aid from a previous semester?

This is a common issue and when a user logs on to Banner Web they will automatically be prompted with the following series of screens to either authorize carryover funds or to do nothing and receive a refund once the funds have processed completely. The process below illustrate the steps for addressing this financial aid issue.

1. Login to Banner Web.

| 🖉 User Login - Windows Internet Explorer                                                                                |                   | - P 🛛                  |
|----------------------------------------------------------------------------------------------------|-------------------|------------------------|
| 🚱 🕤 👻 🔊 https://asurams.gabest.usg.edu/pls/B210/twbkwbis.P_WWWLogin                                                     | 🔒 😽 🗙 Live Search | <b>₽</b> -             |
| File Edit View Favorites Tools Help                                                                                     |                   |                        |
| 😭 🏟 🎉 User Login                                                                                                    | 🟠 • 🔊 - 🖶 ·       | 🕶 🔂 Page 👻 🍈 Tools 👻 🎽 |
| SUNGARD HIGHER EDUCATION                                                                                                |                   |                        |
| User Login                                                                                                    |                   | HELP EXIT              |
| Please enter your Ram ID Number and your Personal Identification Number (PIN). When finished, click the L User ID: PIN: | Login button.     |                        |
| Login Forgot PIN? Retrieve ID                                                                                           |                   |                        |

#### After login, you will be prompted to the screen below.

2. To authorize use of Federal Funds/aid for prior year charges, click on the dropdown and select "authorize".

| Search Go                                                                                                    | SITE MAP HELP EXIT                                                                                                 |
|----------------------------------------------------------------------------------------------------|----------------------------------------------------------------------------------------------------|
| Authorize                                                                                                    |                                                                                                    |
| PRIOR YEAR CHARGES AUTHORIZATION:                                                                                                    |                                                                                                    |
| ederal Title IV financial aid funds are restricted to payment of current period tuition, fe<br>unds for prior period expenses.To enable ALBANY STATE UNIVERSITY to use your Title<br>rour choice below. | ees, room and board.Students may authorize use of these<br>IV financial aids funds in this manner, please indicate |
| authorize ALBANY STATE UNIVERSITY to use Federal Funds/aid for prior year charges.                                                                                                    |                                                                                                    |
| Current Status: Options:                                                                                                    |                                                                                                    |

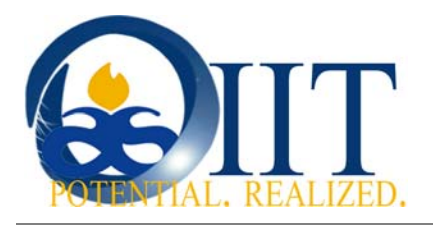

3. To authorize any credit balance that may result on your student account from the application of Federal aid, loan funds, scholarships, or other payments to be applied to future charges, click on the dropdown and select "authorize".

Please note: by selecting "authorize", if eligible, a refund will <u>not</u> be provided.

4. Click submit.

| CREDIT BAL                                                                   | ANCE AUTHORIZ                                                                        | ATION:                                                                                       |                                                                        |                                                                         |                                                                               |                                                     |                                                          |                                                      |                                          |
|------------------------------------------------------------------------------|--------------------------------------------------------------------------------------|----------------------------------------------------------------------------------------------|------------------------------------------------------------------------|-------------------------------------------------------------------------|-------------------------------------------------------------------------------|-----------------------------------------------------|----------------------------------------------------------|------------------------------------------------------|------------------------------------------|
| Once Federa<br>may exceed<br>refund for Fe<br>next semest                    | l Title IV financial<br>those charges. S<br>deral Title IV fun<br>ers tuition and fe | aid funds are disb<br>tudents may choos<br>ds will not be provi<br>es. <b>This authoriza</b> | oursed to you<br>se to leave to<br>vided, and th<br><b>ation may b</b> | ur student ac<br>those funds o<br>e credit will b<br><b>e rescinded</b> | count to be ap<br>on their student<br>be applied towar<br><b>at any time.</b> | plied to tuition<br>account for f<br>rd future char | n, fees, room an<br>uture charges. I<br>ges including th | nd board, funds<br>By authorizing<br>Iose, which may | provided<br>this action,<br>y arise from |
| I authorize A<br>funds, schola                                               | LBANY STATE UN<br>arships, or other p                                                | IVERSITY to apply<br>payments to be ap                                                       | any credit loplied to futu                                             | balance that<br>ire charges.                                            | may result on n                                                               | ny student ac                                       | count from appl                                          | lication of Fede                                     | ral aid, loar                            |
|                                                                              |                                                                                      |                                                                                              |                                                                        |                                                                         |                                                                               |                                                     |                                                          |                                                      |                                          |
| Current Sta                                                                  | tus: Options:                                                                        |                                                                                              |                                                                        |                                                                         |                                                                               |                                                     |                                                          |                                                      |                                          |
| Current Sta<br>NONE                                                          | Authorize                                                                            | *                                                                                            |                                                                        |                                                                         |                                                                               |                                                     |                                                          |                                                      |                                          |
| Current Sta<br>NONE<br>By clicking :<br>written sign<br>Submit               | Authorize Authorize Submit, you aut                                                  | v                                                                                            | on transacti                                                           | on instructio                                                           | ons and you ag                                                                | gree this aut                                       | horization has                                           | the same effe                                        | ect as your                              |
| Current Sta<br>NONE<br>By clicking<br>written sign<br>Submit (<br>RELEASE: 7 | Authorize<br>Submit, you aut<br>ature.<br>Rese                                       | •                                                                                            | on transacti                                                           | on instructio                                                           | ons and you a <u>c</u>                                                        | gree this auti                                      | horization has                                           | the same effe                                        | ect as your                              |

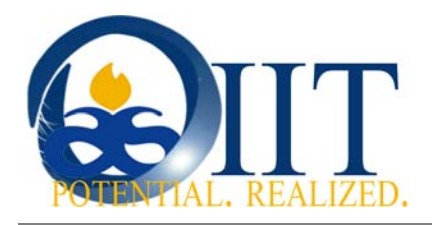

## 5. ASU Online Programs and Courses

Albany State University uses both Blackboard Vista 8 and Moodle online Learning Management Systems for online courses. Blackboard Vista 8 is also used for hybrid (blended) courses and courses supplements.

#### 5.1 Blackboard Vista 8

To access Blackboard Vista 8 please follow the instructions below:

- 1. Logon to myCampus
- 2. Click on the Blackboard icon to the left
- 3. On logon screen enter your username and password. The username and password for WebCT will be the same as your network ID and password to start.
- 4. Note.....After you change your network password it does not change your Blackboard password. The two are not connected.
- 5. The screenshot below is a sample of what the logon screen should look like.

| Log In     |    |  |  |
|------------|----|--|--|
| User name: |    |  |  |
| Password:  |    |  |  |
|            | ОК |  |  |

6. For assistance with basic troubleshooting issues with regard to Blackboard please contact the helpdesk at 229-430-4909 during regular business hours or email helpdesk@asurams.edu after hours. You can also reach the Georgia View 24 x 7 helpdesk as listed.

### 5.2 Blackboard Vista 8 - Quick Tips

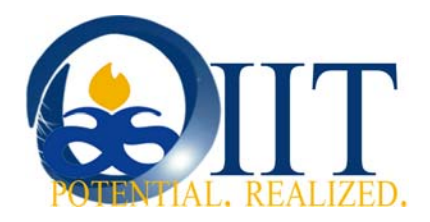

In order to most effectively use Blackboard please follow these few simple tips.

- Perform a browser check using the Browser check tool on the Blackboard Logon screen. 1.
- Ensure you have turned off all pop-up blockers on your computer. 2.

#### Browser Check

Before logging in, it is highly recommended that you perform a browser check to see if your computer is properly configured to use the Blackboard Learning System.

Check Browser

#### Pop-up Blockers

The Blackboard Learning System sometimes uses small browser windows to deliver requested content. Some pop-up blockers incorrectly interpret these small windows as pop-ups and block them. If you have installed a pop-up blocker, turn it off while using the Learning System.

#### Java Security Certificate

After logging in to the Blackboard Learning System, you will be prompted to accept a Java Security Certificate. You must click Yes or Always to ensure that Learning System functionality using Java will work properly in your browser.

- 3. If you still experience problems, check for special web tool bars such as Google or AOL. They can be removed by going to the add/remove programs tab on your computer's control panel.
- 4. For additional assistance with Blackboard troubleshooting please use the Georgia View helpdesk and web resources (see below).

#### **HELP** at the Online Support Center 24/7

http://help.view.usq.edu

- System Requirements
- Browser Checks
- Vista Tools ٠

This will take you to the homepage of the Online Support Center. There you can get help with all of your online course questions :

Plug ins

٠

- Galileo
- Pop-up Blockers
- · Errors and other messages

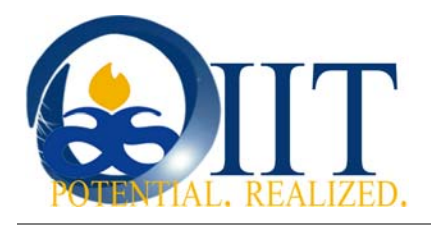

## 5.3 Moodle (The Learning House)

Moodle is a Learning Management System used for some of Albany State's fully online courses. This system works in a similar fashion to Blackboard, but offers faculty and students a different course outlay to work within. Faculty may choose to have courses in either Blackboard or Moodle at this time.

To logon to Moodle please follow the instructions below:

1. Go to online.asurams.edu and choose "Class Access" (OIIT plans to add Moodle integration to the myCampus portal in the future)

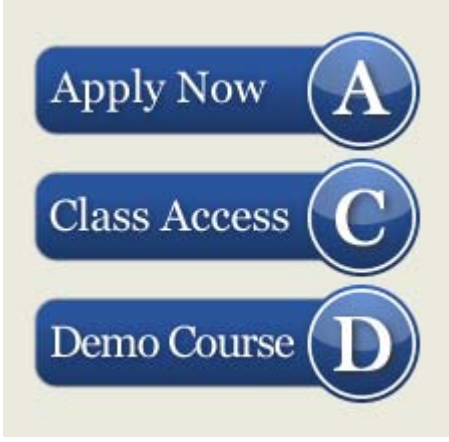

2. Logon using your third party ID and network default password. The logon fields are in the top right corner of the web page.

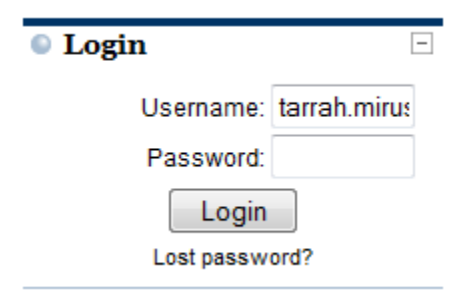

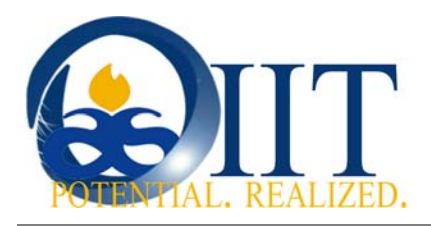

3. For assistance with Moodle please contact the ASU Customer Service Desk at 229-430-4909 or at helpdesk@asurams.edu during regular business hours. For more advanced assistance with Moodle please call The Learning House at 1-866-259-4329 or go to their web support page as seen below. The link to the support page is in the top right corner of the Moodle logon page.

|                       | se Help Center                                                                                                    |
|-----------------------|----------------------------------------------------------------------------------------------------|
| Live Chat             | ) Welcome                                                                                                    |
| eMail Support         | )                                                                                                    |
| Phone Support         | Welcome to the Learning House Help<br>Center.                                                                                             |
| Test Browser Settings | )                                                                                                    |
|                       | Please click on the links on the left for technical help.                                                                                 |
|                       | Live Chat: immediate online text-based chat assistance<br>Email Support: email-based assistance<br>Phone Support: toll-free phone support |

## 6. Office of Information and Instructional Technology Web Page

For general information and additional details about much of the information in this document please go to the ASU - OIIT web page. For students specifically interested in learning more about campus technology and assisting with implementing new technologies on the campus please contact one of the OIIT divisions regarding becoming a student technician. Each semester student technicians assist and lead projects that have campus wide implications. We would love to consider you for one of these positions. Some experience with computers will be expected.

The OIIT Web Page is available at... http://www.potentialrealized.org/oiit/index.

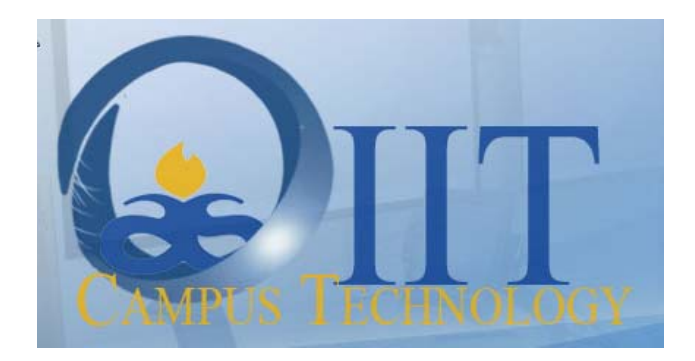